## How to enter "Q&A Room"

### ①TimeTable>Poster Timetable >Choose the presentation

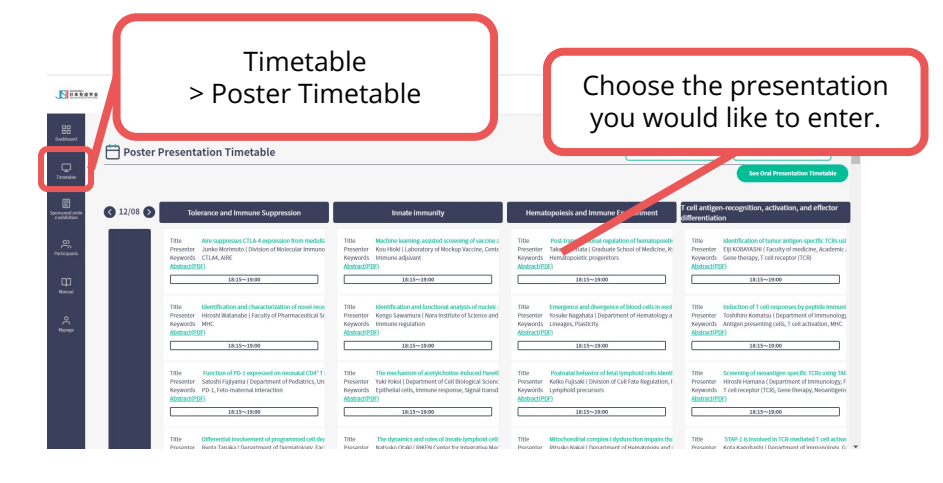

# ③Click "Allow" in the popup window about camera and mic.

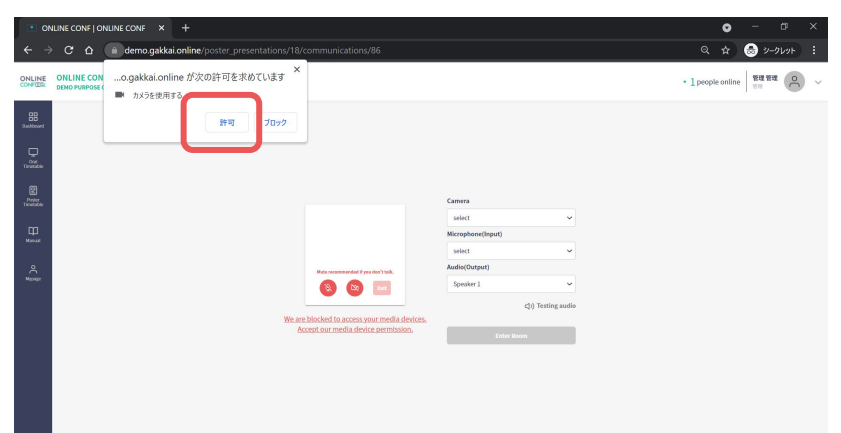

### ②Click "Go to Q&A Room" on the page you chose.

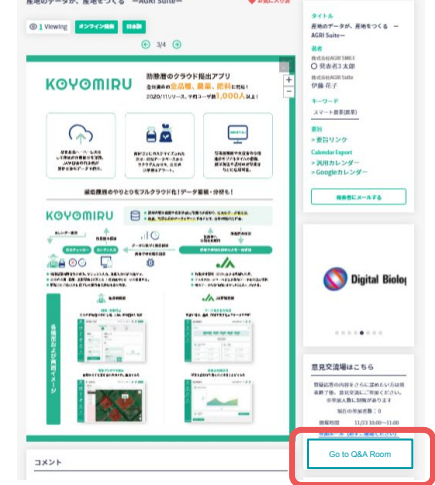

#### ④Select the device you use and click "Enter Room"

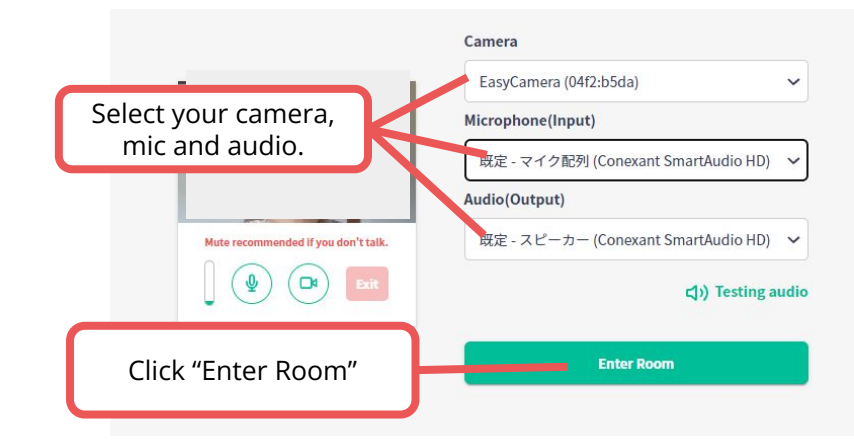